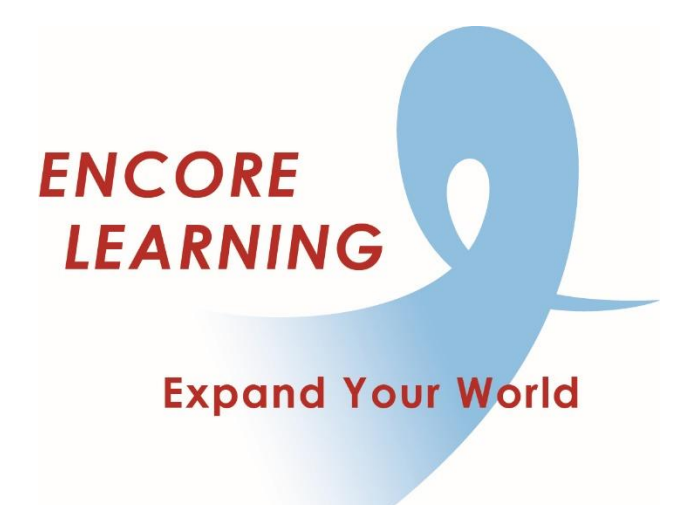

## Member Account Manager QuickStart Guide: How to Browse and Search for Courses

## How to Browse and Search for Courses

- Go online to our website <u>www.EncoreLearning.net</u>.
- Under QUICK LINKS on the right, select Member Account Manager.
  - Fo find courses by title: under ACADEMIC COURSES on the left, select All Courses and use the A to Z Course Index.
  - To browse courses by topic: under ACADEMIC COURSES on the left, select the desired subject name (e.g. History or Science & Technology).
  - To browse for courses offered in a particular time window: just below the blue banner, select List Activities by Date, enter a range of dates, select Academic Courses from the drop down list, then select the Search button to the right.
  - To browse for courses offered at a particular location: just below the blue banner, select List Activities by Date, enter a range of dates, select Academic Courses from the drop down list, then select the Search button to the right.
  - To search for courses by title or instructor: just below the blue banner, type the desired course name, number or instructor into the Search box then select the Go! button to the right.

Additional information about a course is available by clicking on the course name. You may deepen your search within a course description by selecting highlighted links such as the instructor's name or the **View** option.